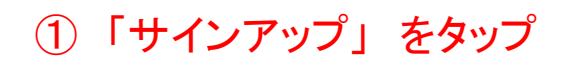

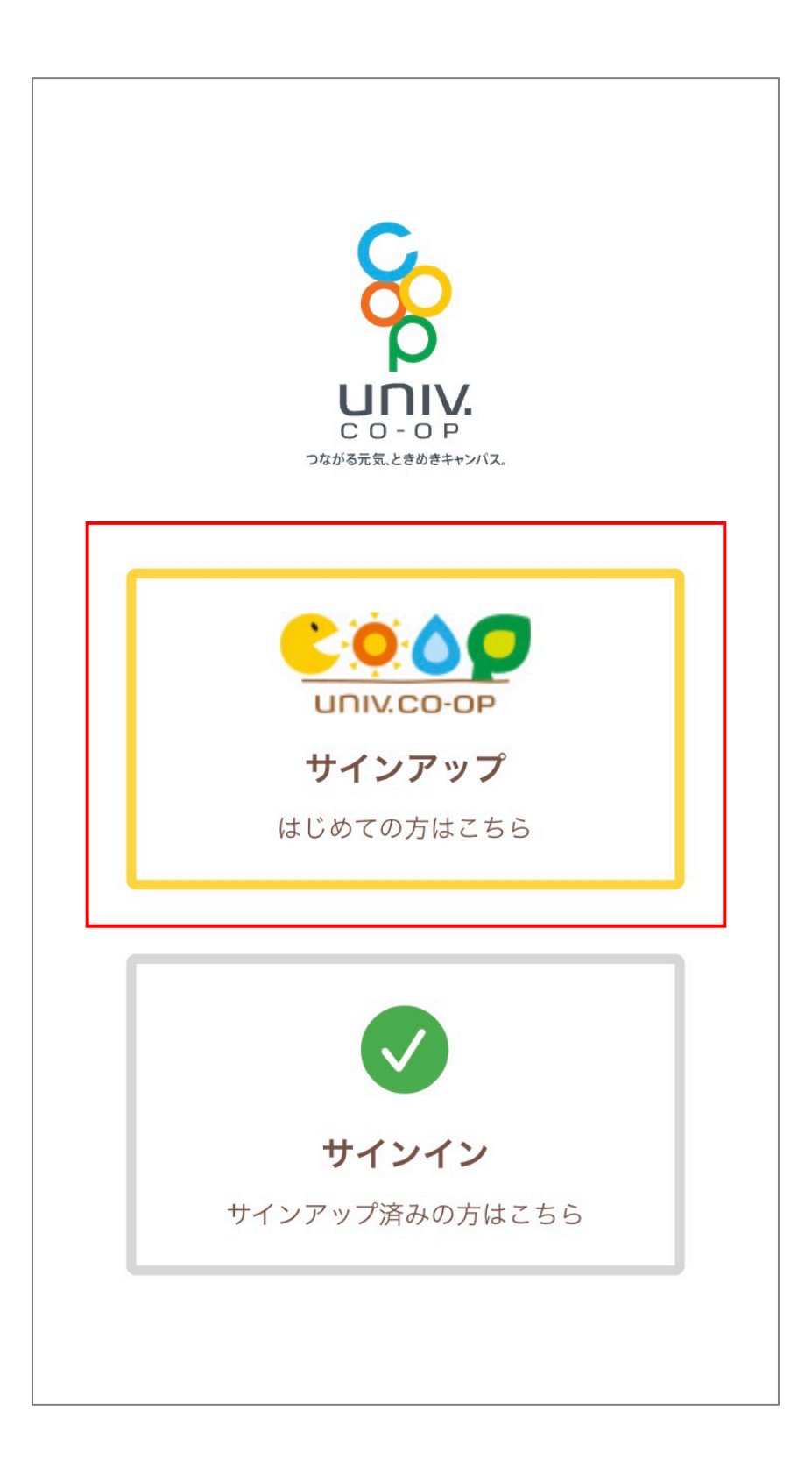

#### ②組合員登録情報確認のため、生年月日・メールアドレスを入力し 「確認する」 をタップ

| ◀ TestFlight <b>.111 奈</b> | 12:17       | 100% 🔲, |
|----------------------------|-------------|---------|
| <                          | サインアップ      |         |
|                            |             |         |
|                            | C           |         |
|                            | <b>~</b>    |         |
|                            |             |         |
|                            | C O - O P   | z       |
|                            |             | 10      |
| 大学                         | 生協加入時に登録し   | った      |
| メールアト                      | ドレスを入力してく   | ださい。    |
| 生年月日(西暦)                   |             |         |
|                            | 年 月         | Е       |
| メールアドレス                    |             |         |
| john@email.o               | com         |         |
|                            |             |         |
|                            | 確認する        |         |
|                            |             |         |
| 20431 + 1                  | リマドレマギネズロナ  | +42+2   |
| 豆球したメ-                     | ールアトレスかご个明な | 力はこちら   |
|                            |             |         |
| ※登録したメールアドレスがご不明な場合は、      |             |         |
| こちらのボタンを                   | タップしてお手     | 続きください  |

③ユーザID登録のため「メールアドレス」をタップ

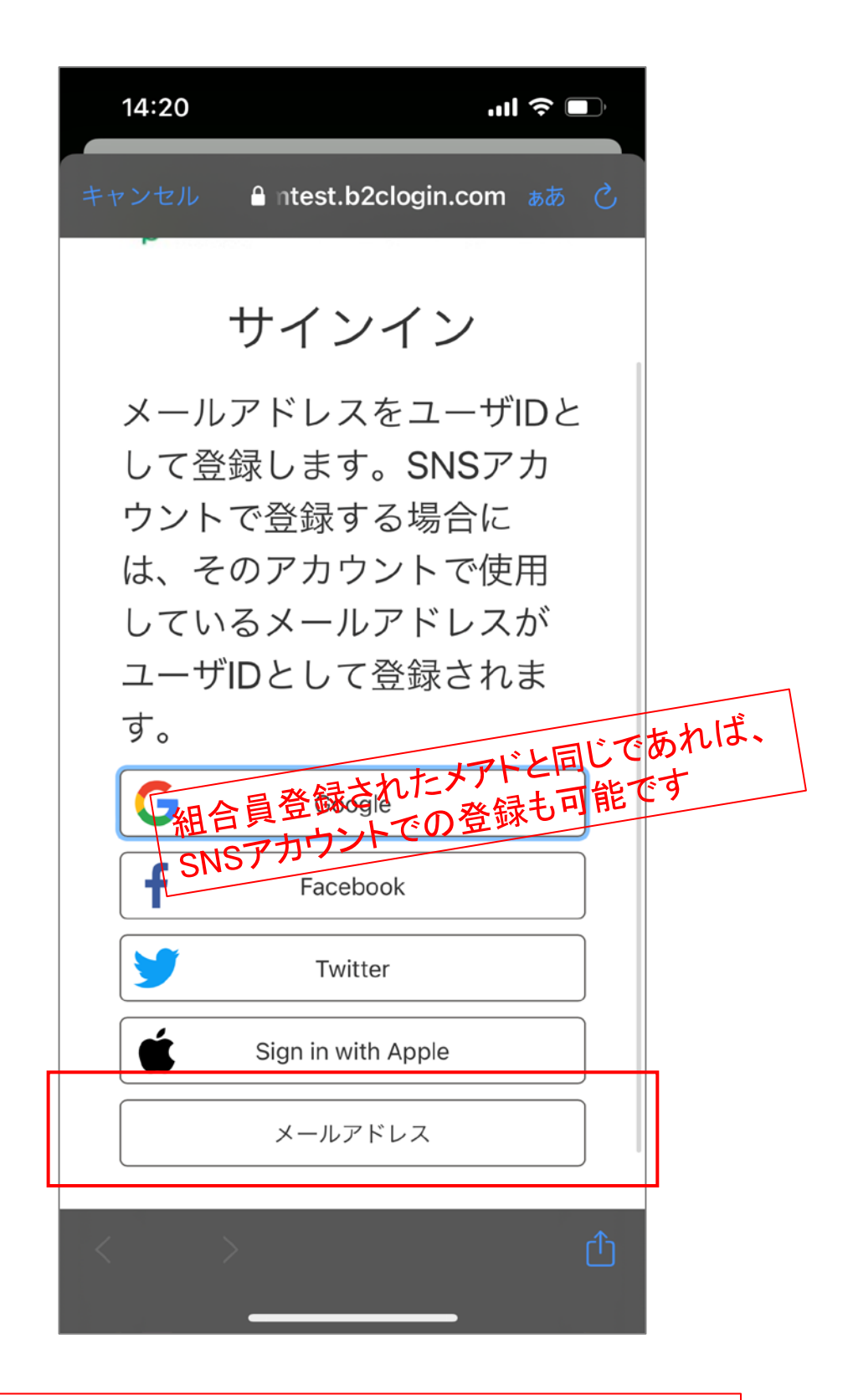

※既にサインアップ(ユーザID登録)済みの場合、 画面表示に従い進んでください ④メールアドレスを入力し「確認コードを送信」 をタップ

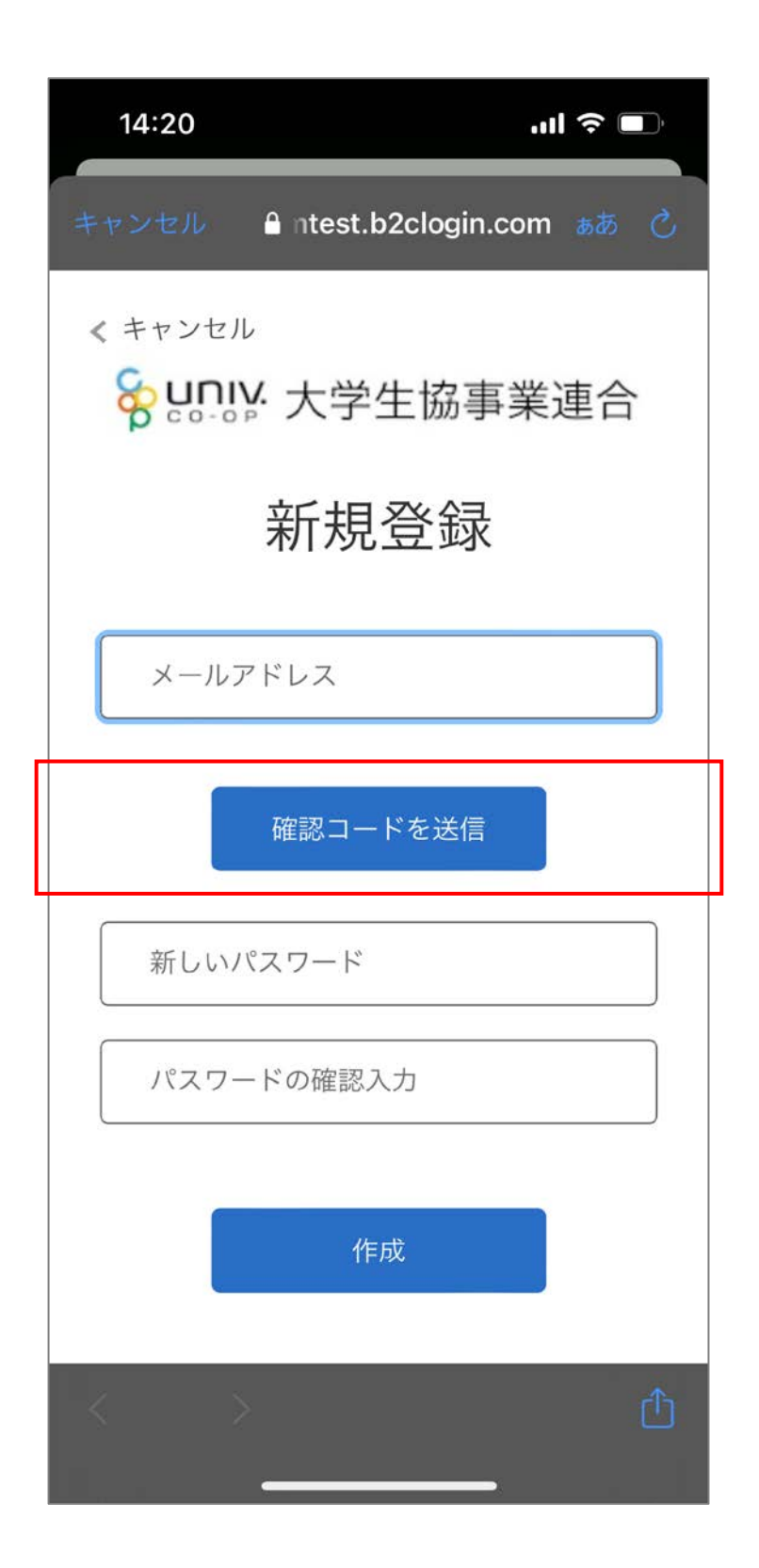

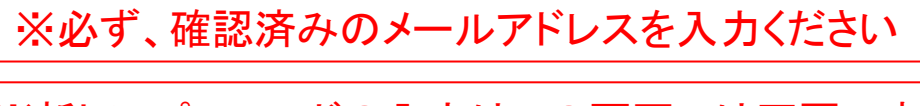

※新しいパスワードの入力はこの画面では不要です

⑤メール送信された確認コードを入力し「コード確認」 をタップ

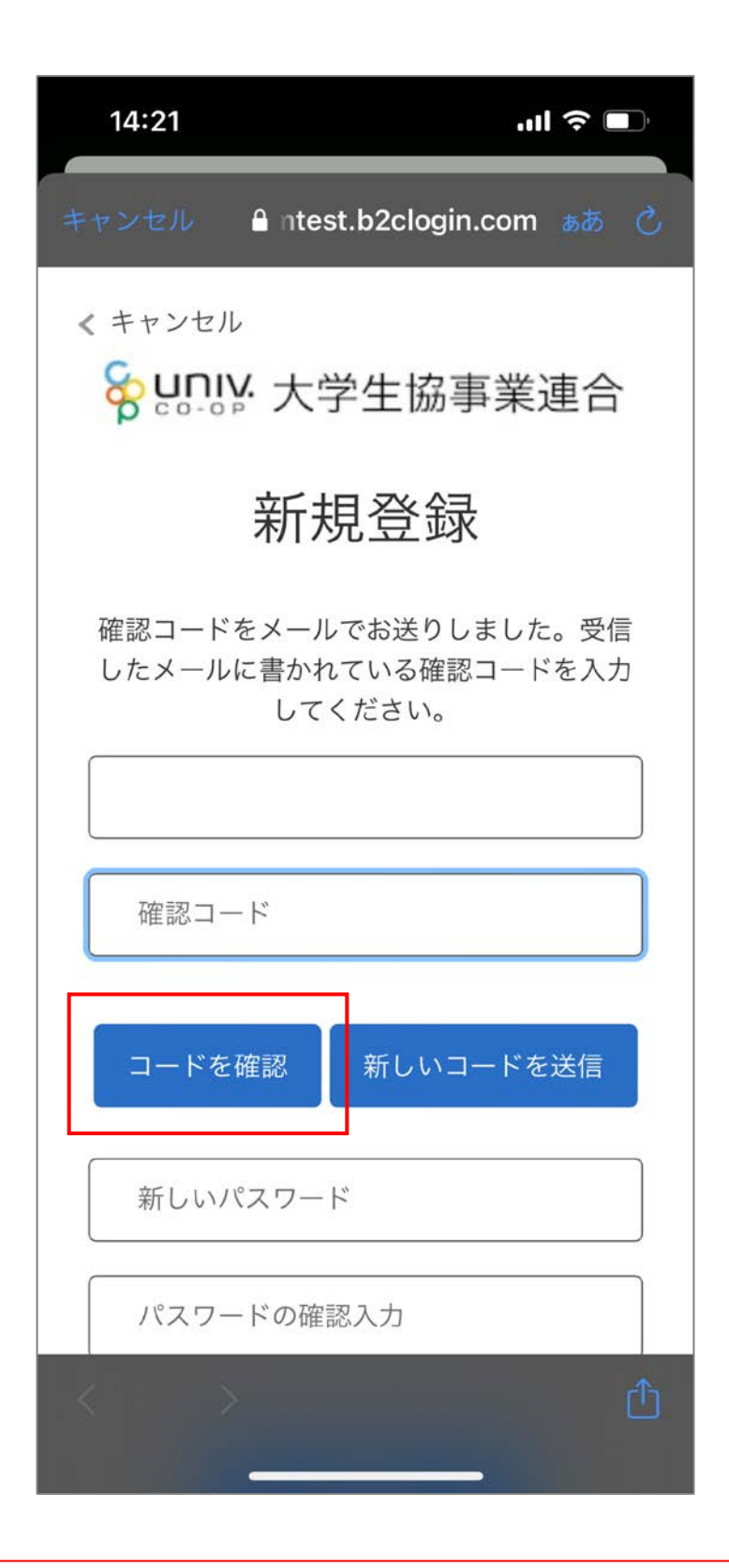

※新しいパスワードの入力はこの画面では不要です

## ⑥パスワードをご自身で決めて入力し「作成」 をタップ

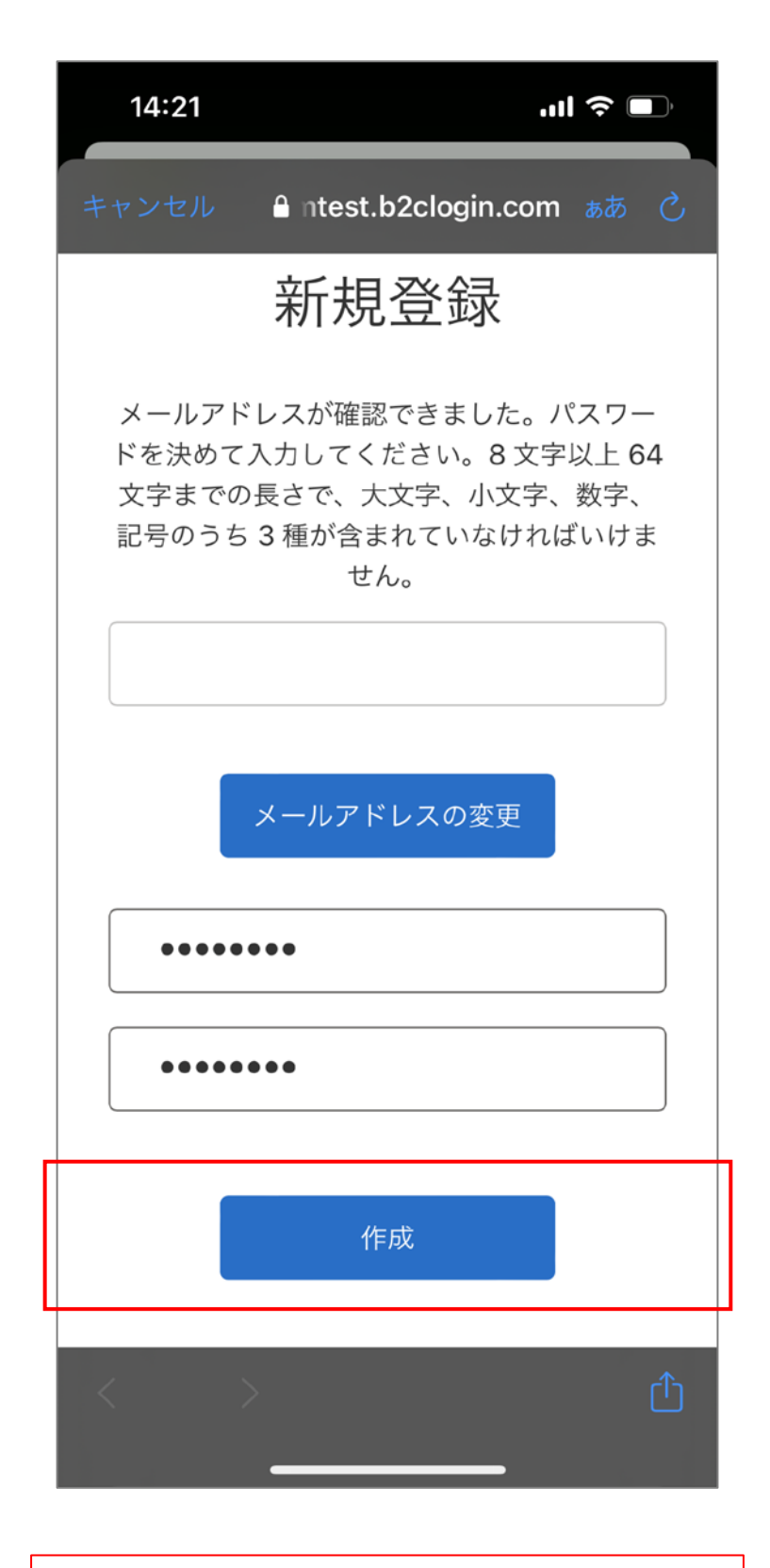

※「メールアドレスの変更」はできません

⑦多要素認証のため、 電話番号を入力し「コードの送信」or「電話する」をタップ

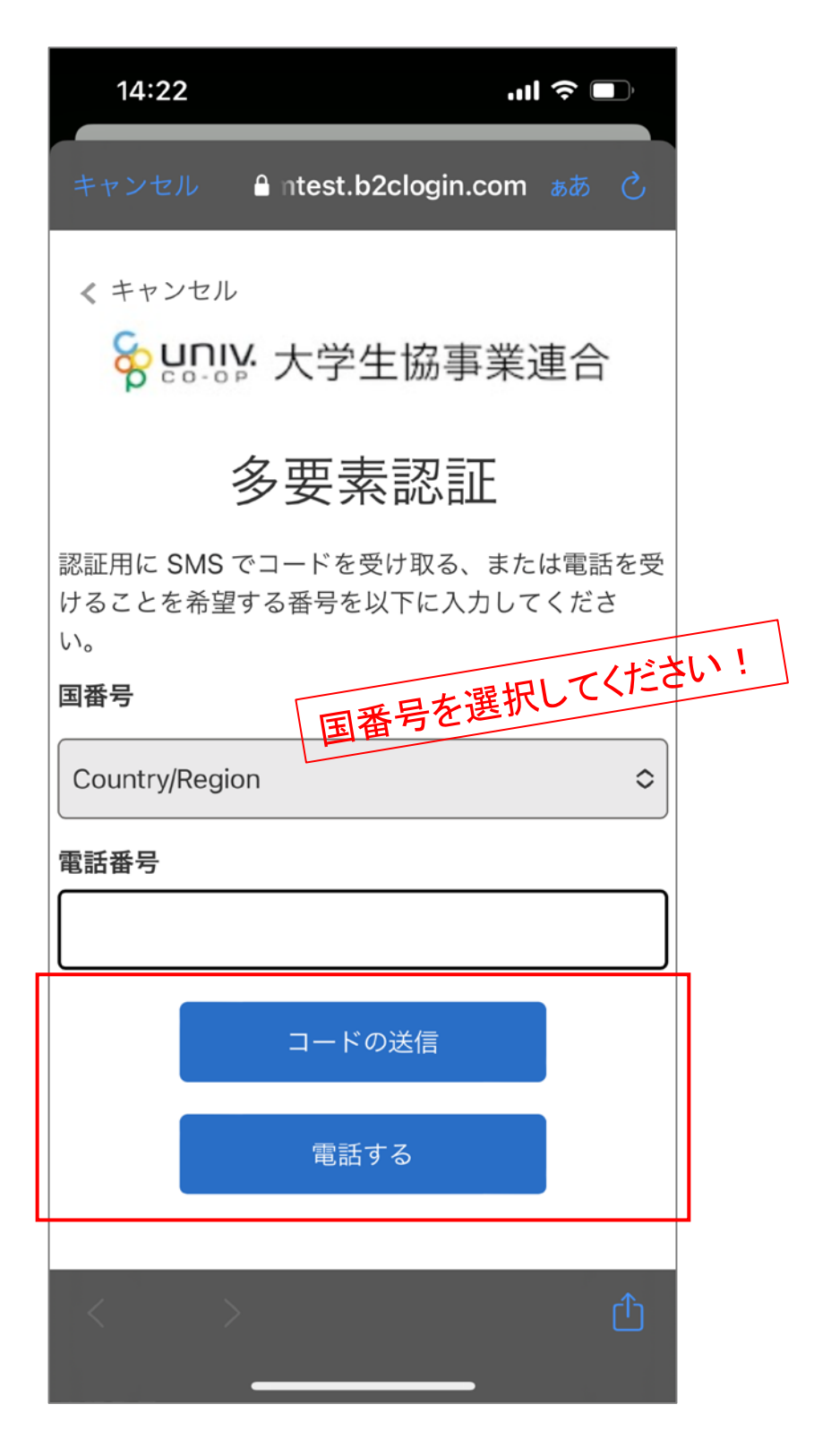

※SMS受信ができない場合、「電話する」を選択ください

### ⑧SMSに送信された確認コードを入力し「コードの確認」をタップ

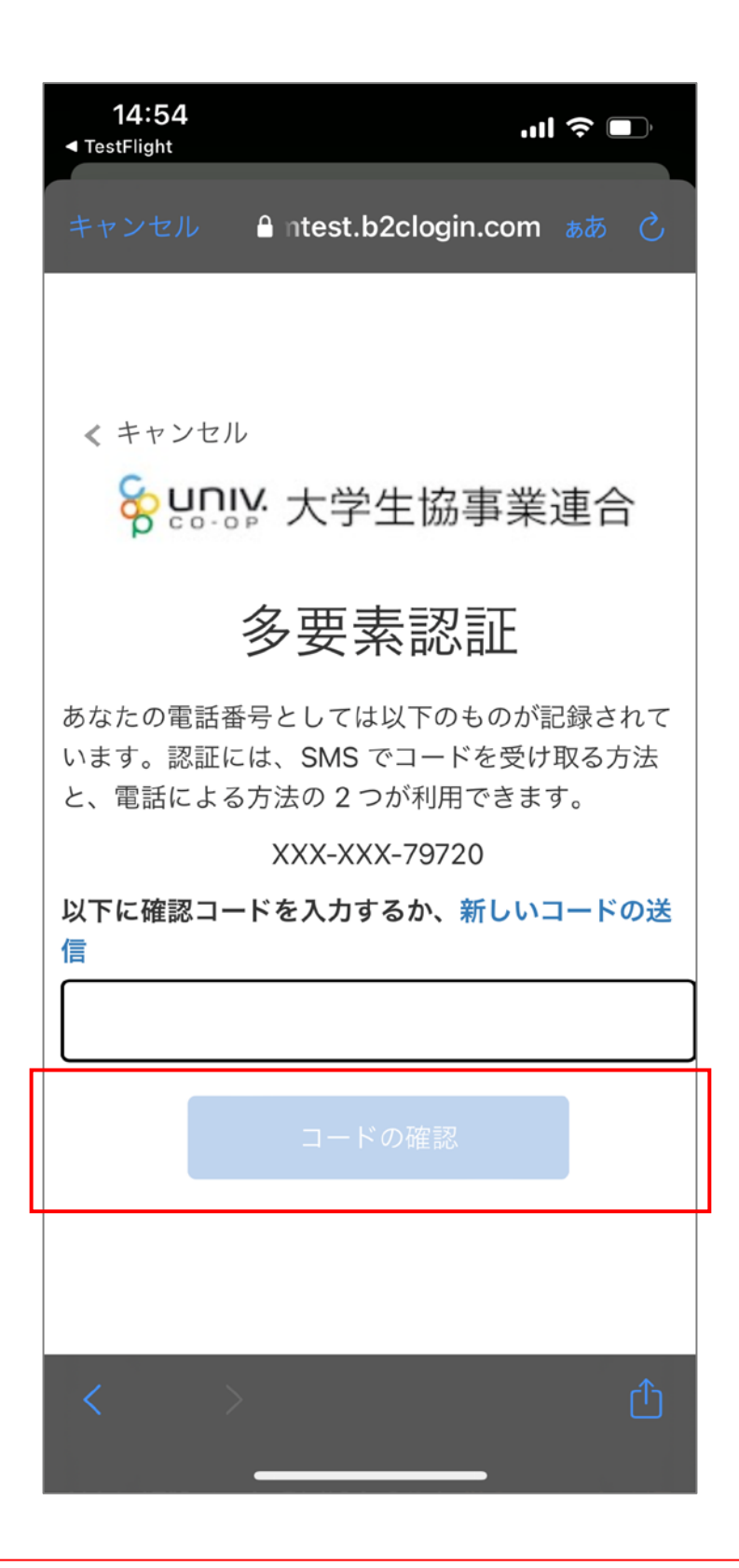

※電話するを選択した場合、架電の内容に従ってください

# ⑨サインアップが完了「はい」をタップ

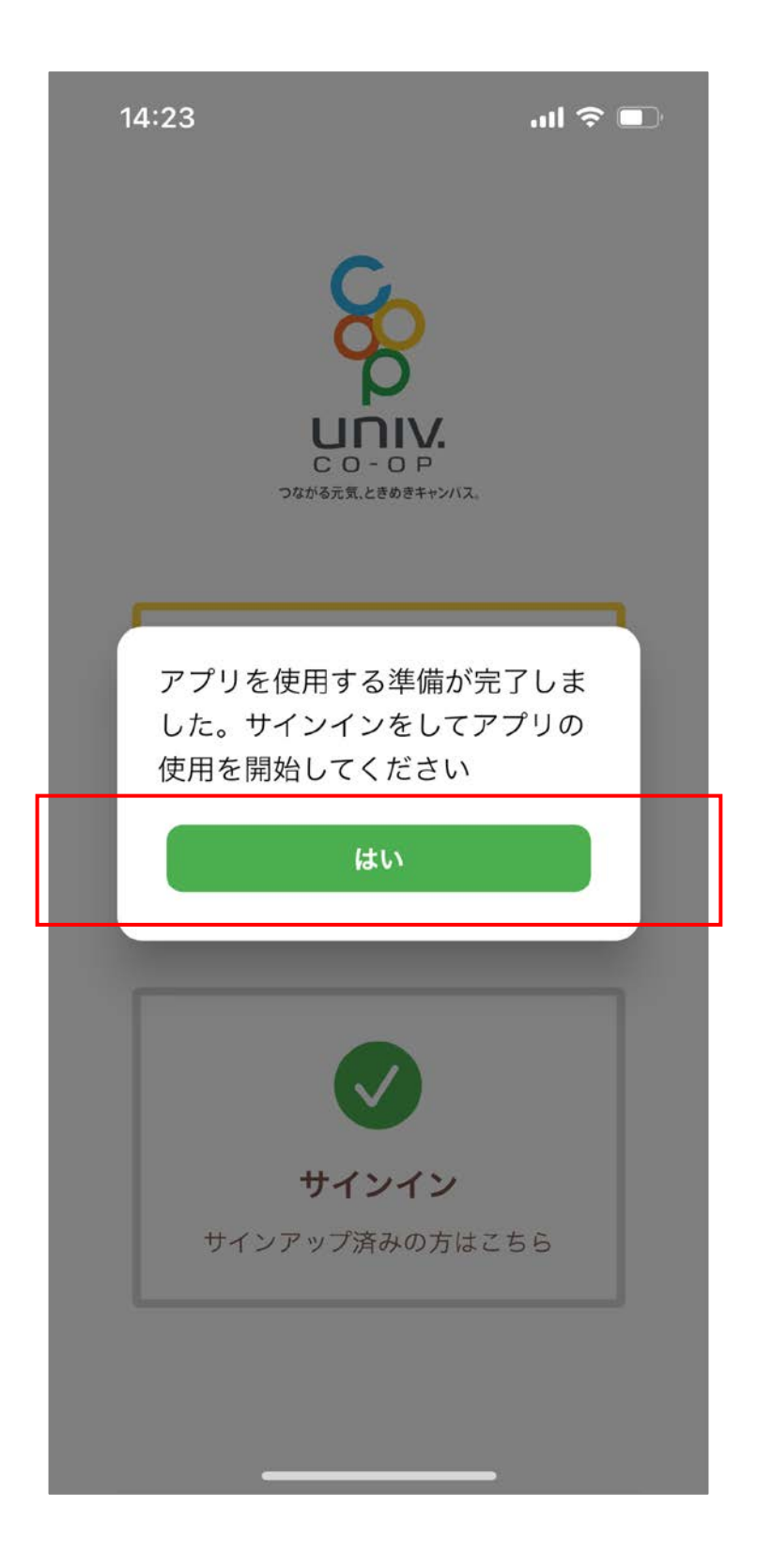

⑩メールアドレス・パスワードを入力し「サインイン」をタップ

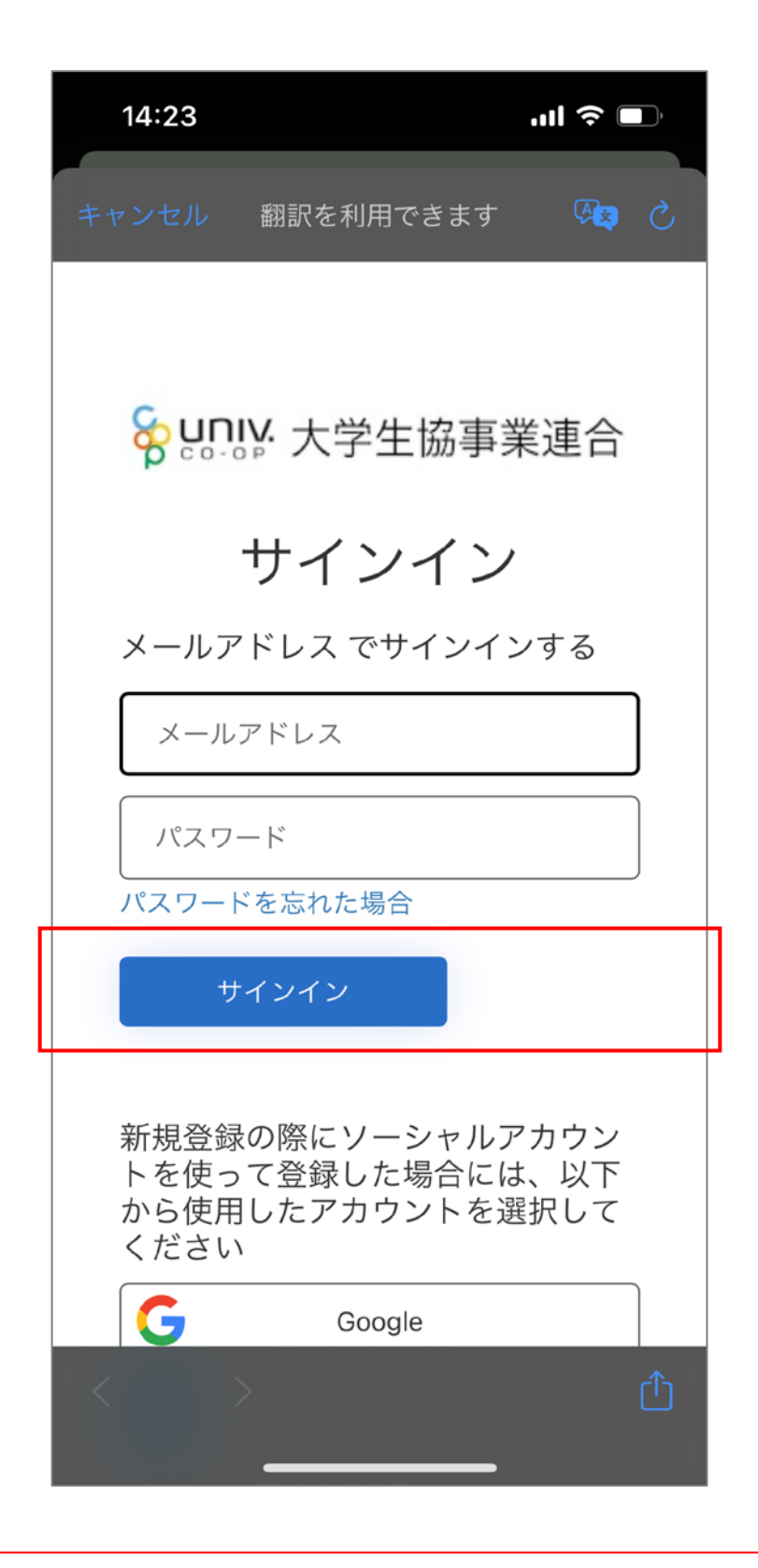

※サインアップ時に登録した情報を入力ください

①多要素認証のため「コードの送信」or 「電話する」をタップ

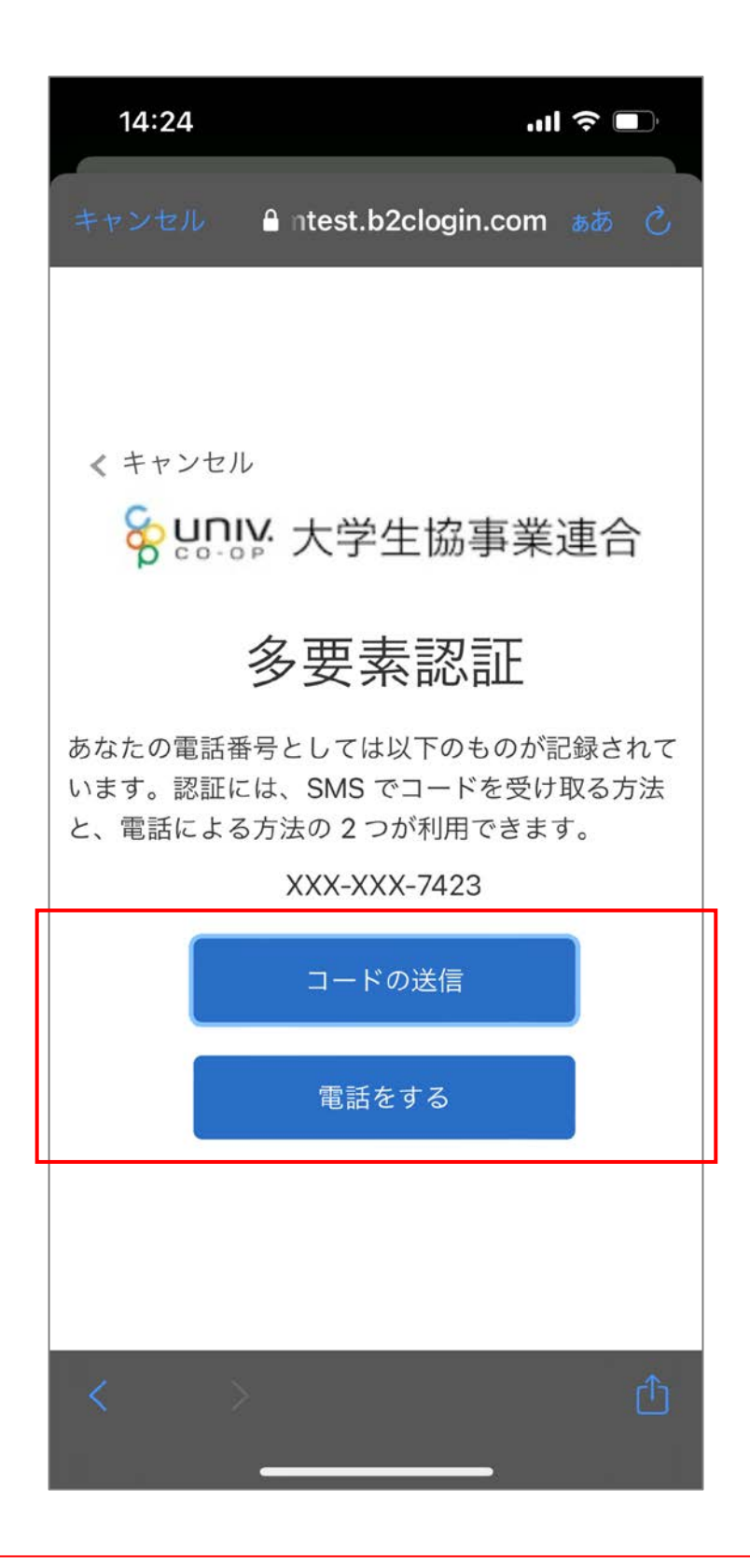

※サインアップ時に登録した電話番号での認証です

### 12SMSに送信された確認コードを入力し「コードの確認」をタップ

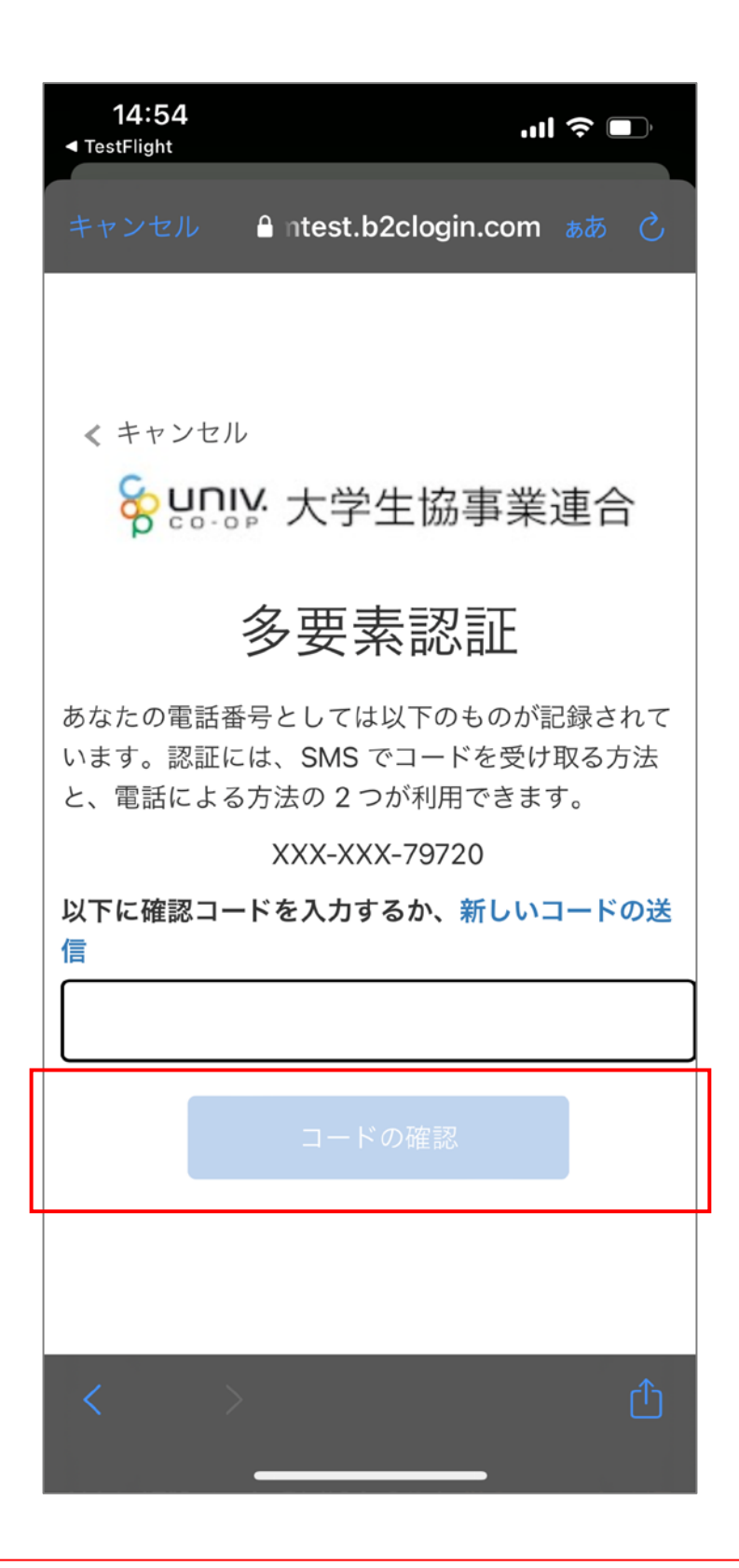

※電話するを選択した場合、架電の内容に従ってください

13大学生協アプリ(公式)の登録が完了

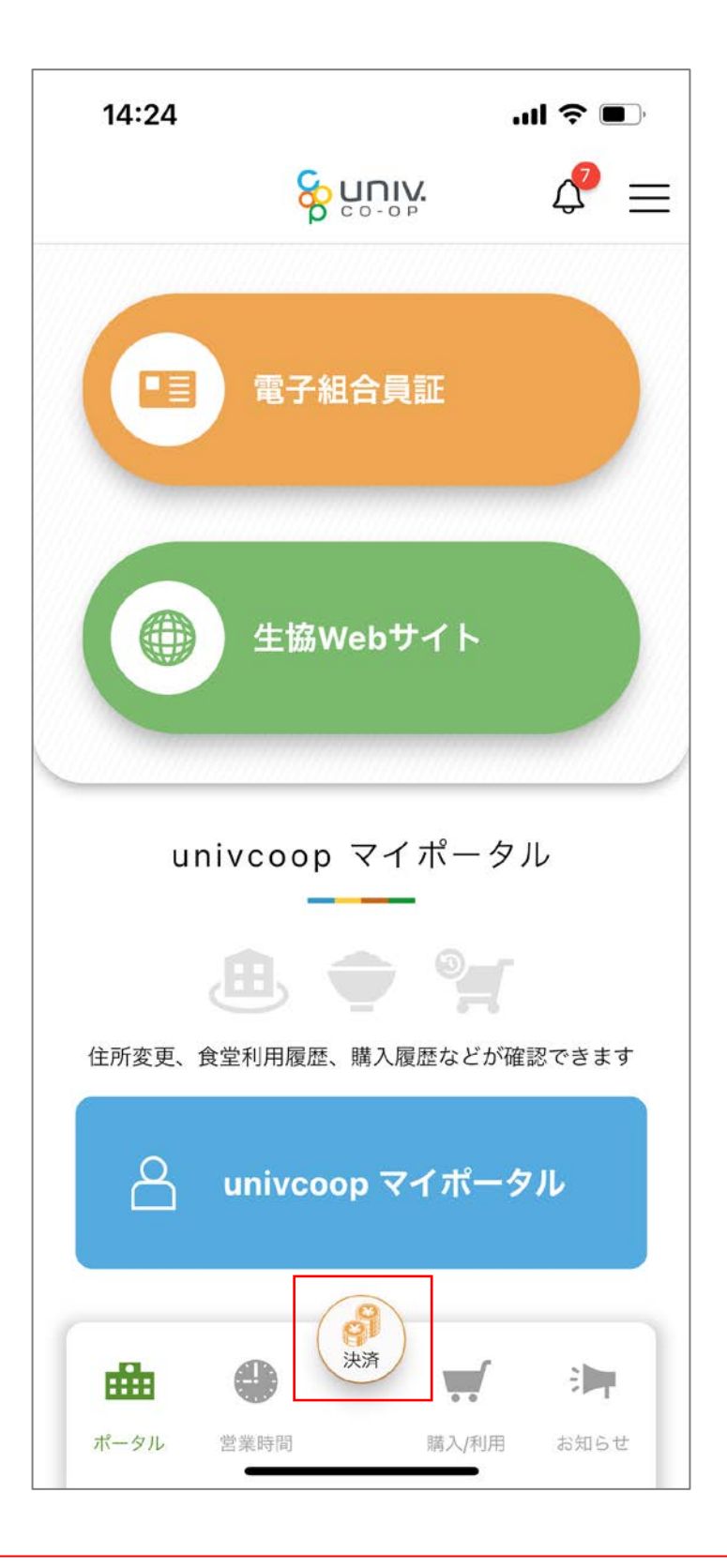

※下部メニューの「決済」ボタンをタップで生協電子マネーが利用できます

※サインアウトしなければ次回以降のサインインは不要です